## INS メイト G100 バージョンアップにともなう パソコン準備ガイドの追加・変更について

2002年4月

【ご案内】

このたびは、INS メイト G100 をお買い求めいただき、誠にありがとうございます。 本紙は、INS メイト G100 のファームウェア Version1.00 から Version1.10 へのバージョンアップにお けるパソコン準備ガイドの主な変更ページと新規追加ページを抜粋したものです。バージョンアップ機 能をご利用の際に、お手元の INS メイト G100 パソコン準備ガイドとあわせてご参照下さい。

- ▶ 対応機種 : INS メイト G100
- ➢ 著作権者 : NTT 東日本 / NTT 西日本
- > 対象ユーザ : INS メイト G100 Version1.00 をご使用のお客様
- ▶ 転載条件 : 転載禁止

【追加 / 変更対応表】

| 追加/<br>変更 | Ver1.00 の対象ページ                 |           | 本紙の<br>対応ページ | 追加                               |
|-----------|--------------------------------|-----------|--------------|----------------------------------|
| 変更        | 第1章<br>『準備』                    | 8~9       | 8~9          | WindowsXP 첫                      |
| 変更        | 第 2 章<br>『USB ポートを使う』          | 27 ~ 33   | 27 ~ 35      | Windows2000<br>からWindows<br>面に変更 |
| 変更        | 第 3 章<br>『RS-232C ポートを使う』      | 59 ~ 66   | 61 ~ 68      | Windows2000<br>からWindows<br>面に変更 |
| 変更        | 第4章<br>『付属アプリケーションのイ<br>ンストール』 | 78 ~ 82   | 80~84        | DNS サーバフ<br>除による手順               |
| 変更        | 第 5 章<br>『接続の設定をする』            | 86        | 88           | DNS サーバフ<br>認の変更                 |
| 変更        | 第5章<br>『接続の設定をする』              | 103 ~ 108 | 105 ~ 110    | Windows2000<br>からWindows<br>面に変更 |

口/変更概要 応の追記 のインストール画面 XP のインストール画 のインストール画面 XP のインストール画 アドレス入力画面の削 頁変更 アドレスの記載内容確 のインストール画面 XP のインストール画

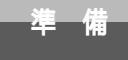

# パソコンとの接続について

本商品とパソコンを接続して通信を行うには、ご使用のパソコンに合ったソフトウェア をインストールする必要があります。

## パソコンのOSと使用できるデータポート

本商品は、RS-232Cポート、USBポートにそれぞれパソコンを接続することができます。ただし、 USBポートはパソコンのOSによって使用できない場合があります。次の表でパソコンのOSと使用でき るポートを確認してください。

Windows®

| パソコンのOS                                | 使用できるデータポート | 接続と設定方法 |
|----------------------------------------|-------------|---------|
| Windows <sup>®</sup> Me                | USBポート      | P10     |
|                                        | RS-232Cポート  | P54     |
| Windows <sup>®</sup> 98 Second Edition | USBポート      | P10     |
|                                        | RS-232Cポート  | P54     |
| Windows <sup>®</sup> 98                | USBポート      | P10     |
|                                        | RS-232Cポート  | P54     |
| Windows® 95                            | RS-232Cポート  | P54     |
| Windows <sup>®</sup> XP                | USBポート      | P27     |
| Windows <sup>®</sup> 2000              | RS-232Cポート  | P61     |
| Windows NT <sup>®</sup> 4.0            | RS-232Cポート  | P69     |

Mac OS

| パソコンのOS                            | 使用できるデータポート | 接続と設定方法 |
|------------------------------------|-------------|---------|
| Mac OS 8.6、9、9.1                   | USBポート      | P36     |
| Mac OS 7.6、8、8.1、8.5、<br>8.6、9、9.1 | RS-232Cポート  | P76     |

ワンポイント

USBポートをご利用になるには

本商品のUSBポートに接続するパソコンは、以下の条件を備えている必要があります。パソコンのOSが対応 していない場合は、OSのバージョンアップを行ってください。

パソコンがUSBポートを備えていること

•次のいずれかのOSがインストールされていること Windows® XP、Windows® Me、Windows® 98 Second Edition、Windows® 98、Windows® 2000、Mac OS 8.6、Mac OS 9、Mac OS 9.1

0))))) お知らせ

画面表示はお使いのパソコンにより一部異なる場合があります。 Windows<sup>®</sup> XPではコントロールパネルの表示モードに通常表示モード(カテゴリ表示モード)とクラ シック表示モードがあります。本書の画面では通常表示モードを前提に記述しています。

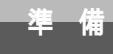

# ご使用のOSを確認するには

Intel MMX(TM) Technology 64.0MB (D) RAM

OK

キャンセル

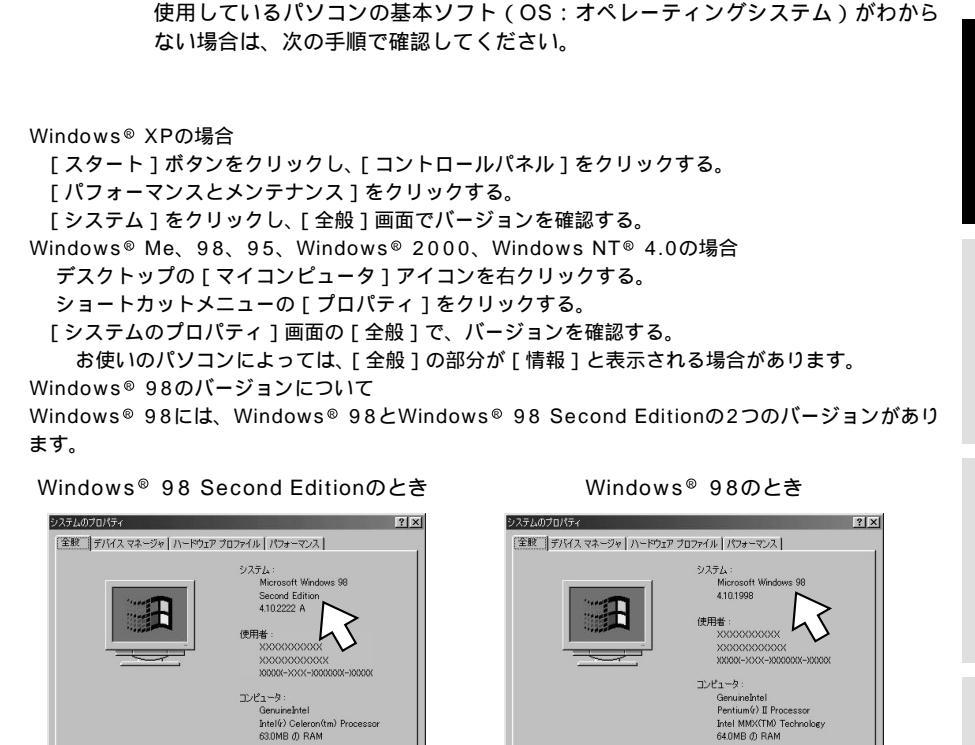

Macintoshの場合

アップルメニューの [ このコンピュータについて ] をクリックする。 バージョンを確認する。

キャンセル

OK

Mac OS 9のとき

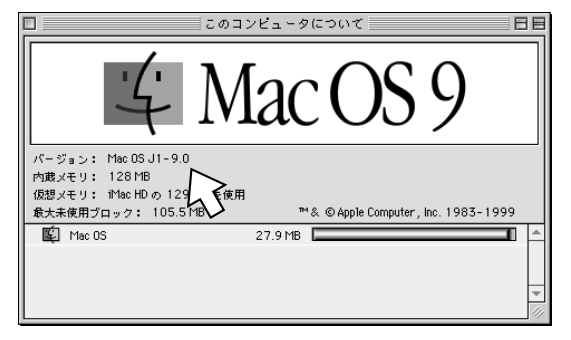

本商品のUSBポートとパソコンのUSBポートを接続して使うには、次の手順が必要です。

付属のINSメイトG100専用CD-ROMとWindows<sup>®</sup>のCD-ROMをご用意くださ い。インストールの途中でWindows<sup>®</sup>のCD-ROMの挿入を求められたときは、画 面の指示に従って操作してください。

インストールは、管理者の権限で行う必要があります。

1 INSネット64回線に接続する( ~ 取扱説明書P1-12)

本商品とパソコンは指示があるまで接続しないでください。

2 USBドライバをインストールする

## USB ドライバをインストールする

パソコンの電源を入れる。 Windows<sup>®</sup>が起動することを確認します。

▶本商品とパソコンをUSBケーブルで接続する。 └[新しいハードウェアの検出ウィザード]画面が表示されます。

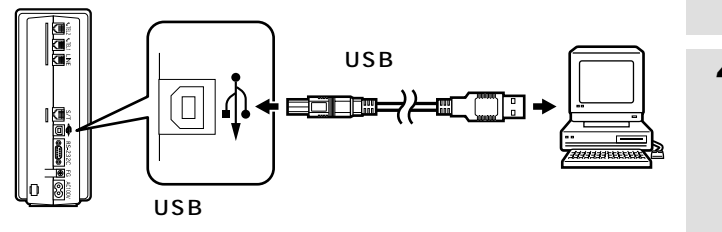

- Windows<sup>®</sup> XPの場合、手順3(~P28)へ進みます。
   Windows<sup>®</sup> 2000の場合、P31の手順3へ進みます。
  - WINDOWS<sup>®</sup> 2000の場合、P31の手順3へ進み

## ワンポイント

[新しいハードウェアの検出ウィザード]画面が表示されない場合は 「Windows®でUSBドライバを使用できないときは」(#P44)の症状の項目を参照してください。

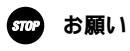

ケーブルの接続は、パソコンの取扱説明書に従って正しく接続してください。 USBドライバをインストールする前に、ご使用のOSを確認してください。(~P9) 1

進

借

2 USBポートを使う

3 RS-232Cポートを使う

4

付属アプリケー ションの

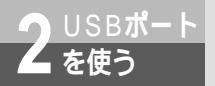

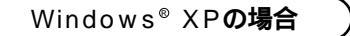

3[一覧または特定の場所からインス トールする(詳細)]をクリックし、 [次へ>]をクリックする。

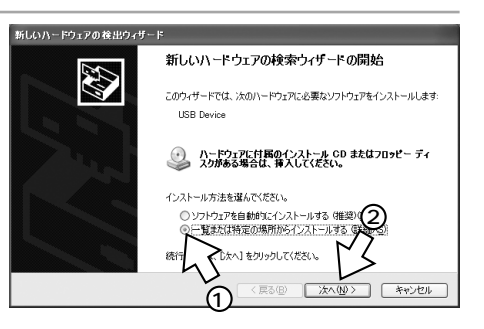

- 4 INSメイトG100専用CD-ROMを CD-ROMドライブにセットする。
  - 手順の途中で、右のような案内ページが起動した場合は、[END]をクリックして案内ページを閉じてください。

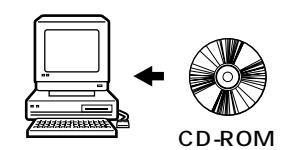

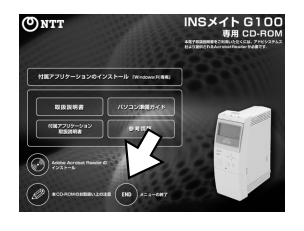

5 [次の場所を含める]のみをチェックし、[参照]をクリックする。

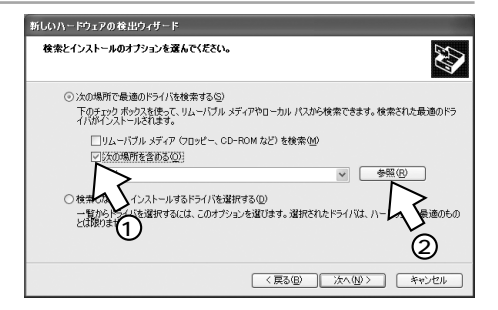

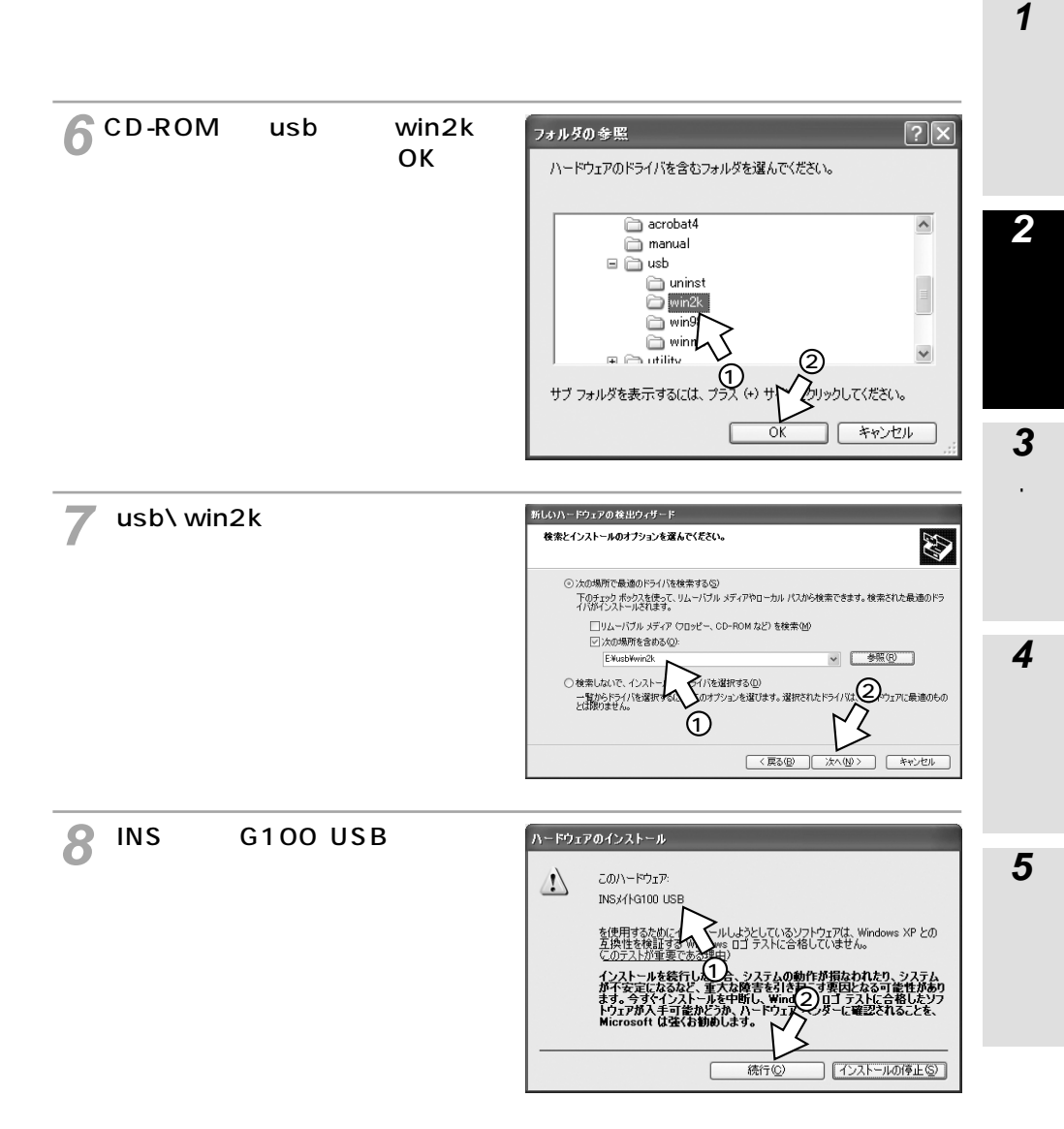

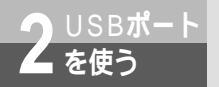

(前ページの続きです)

●[ 完了 ] をクリックする。

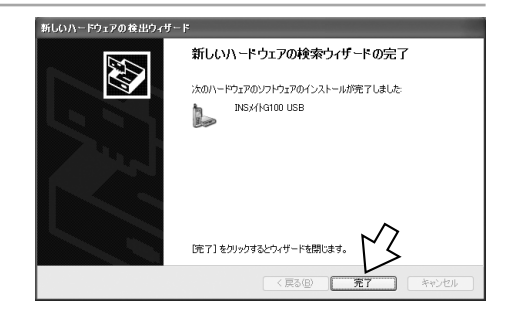

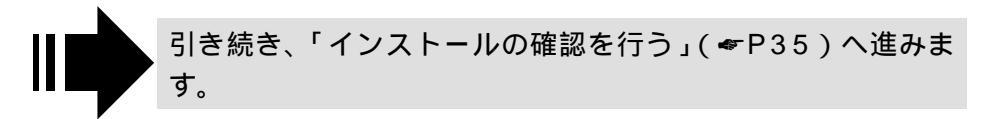

30

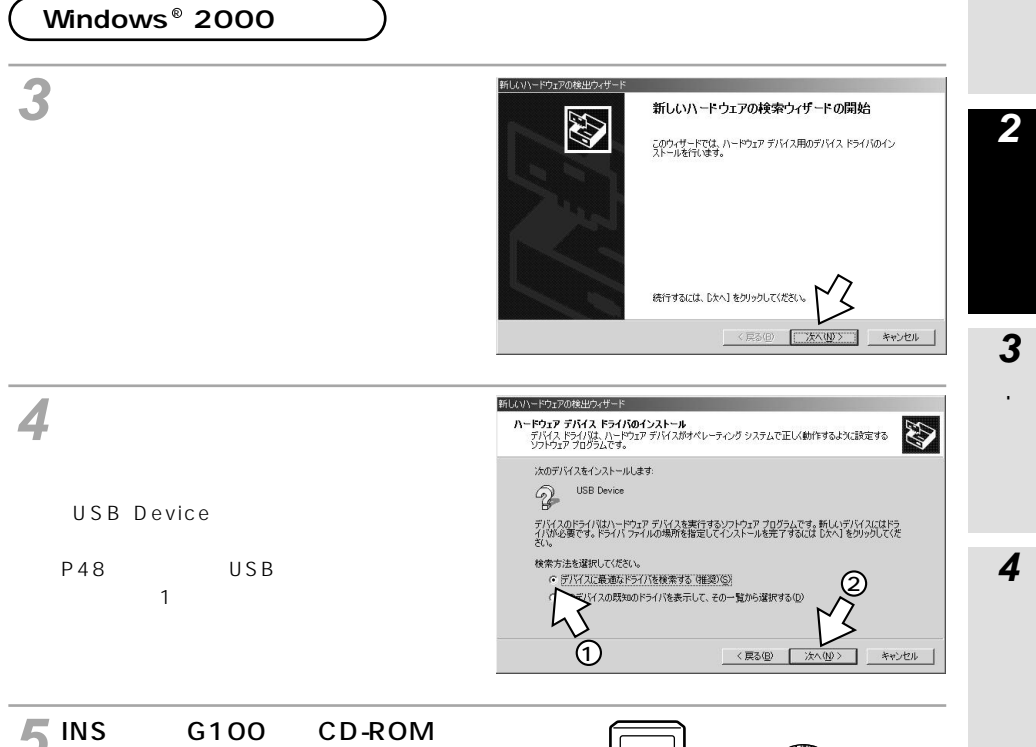

Ontt

187793 -20201231 444444888888

INSメイト G100 専用 CD-R01

## **5** INSメイトG100専用CD-ROMを CD-ROMドライブにセットする。

手順の途中で、右のような案内ページが起 動した場合は、[END]をクリックして案内 ページを閉じてください。

(次ページへ続きます)

CD-ROM

5 接続の設定をする

1 進 借

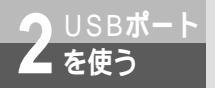

(前ページの続きです)

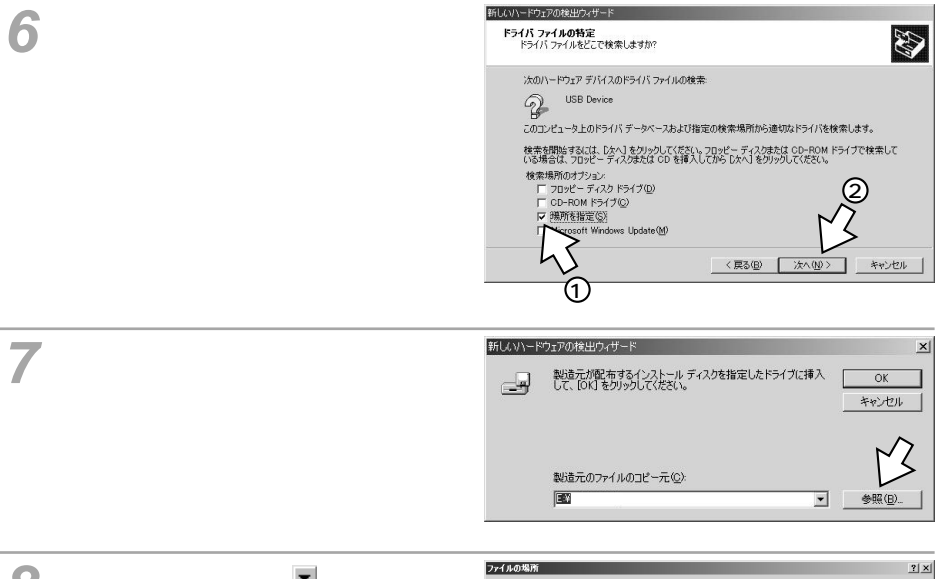

8 [ ファイルの場所 ] の ■ をクリック し、一覧からCD-ROMドライブを 選択する。

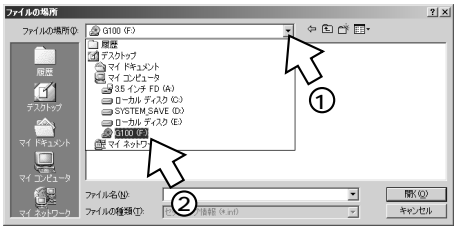

9 [USB] フォルダをダブルクリック し、[win2k] フォルダをクリック し、[開く]をクリックする。

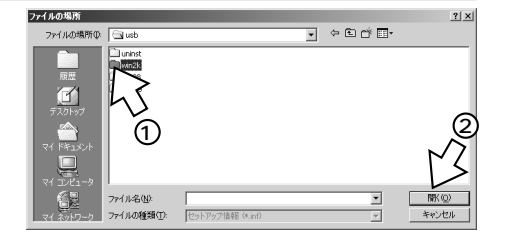

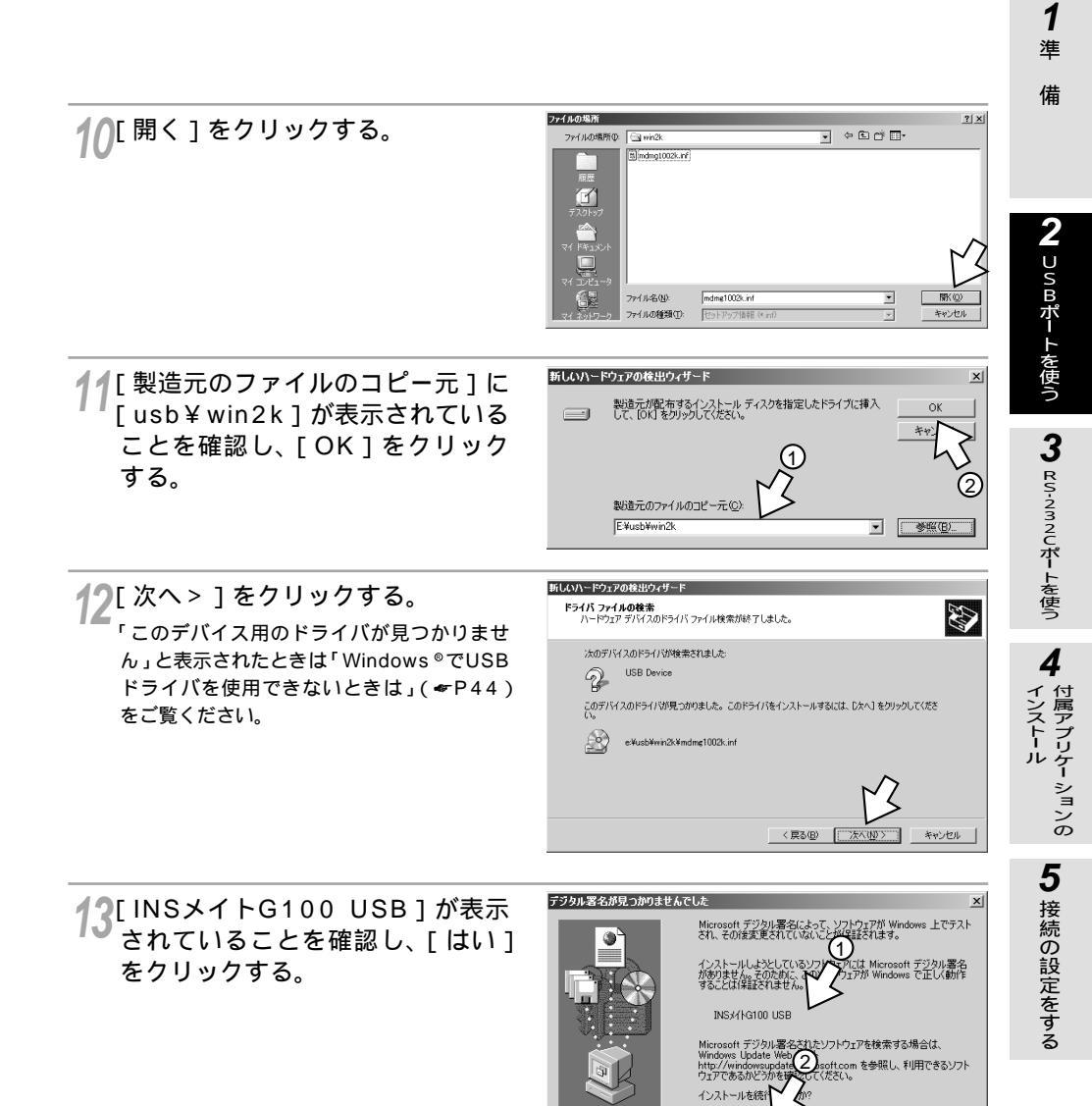

(M)預準者[田徐祥]

いいえ(N)

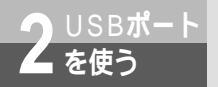

(前ページの続きです)

14[完了]をクリックする。

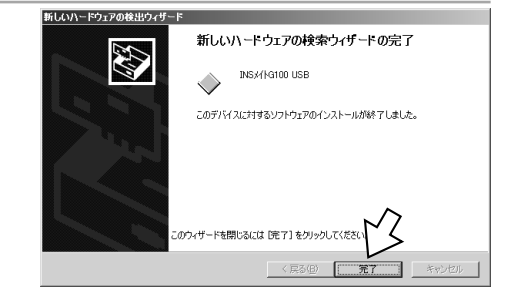

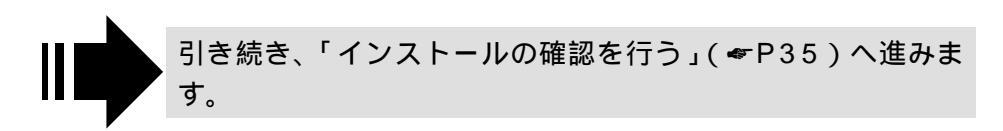

## インストールの確認を行う

- **1** [スタート]ボタンをクリックし、[コントロールパネル]をクリックする。 Windows<sup>®</sup> 2000の場合は、[スタート]ボタンをクリックし、[設定] - [コントロールパネル] をクリックし、[システム]アイコンをダブルクリックします。
- 2 [システムのプロパティ]画面を表示する。 Windows<sup>®</sup> XPの場合は、[パフォーマンスとメンテナンス]をクリックし、[システム]をクリックします。 Windows<sup>®</sup> 2000の場合は、[システム]アイコンをダブルクリックします。

ァイル(E) 操作(A) 表示(V) ヘルブ(H)

BUILDANING DVD/CD-ROM ドライブ DD LATA/ATAPI コントローラ GOSI & RAID コントローラ USB (Universal Serial Bus) コントローラ キーボード

コンピュータ サウンド、ビデオ、およびゲーム コントローラ

ി

> システム デバイス ディスシレイ アダプタ ネットワーク アダプタ プロセッサ プロサビーディスク コントローラ プロサビー ディスク コントローラ プロサビー ディスク ドライブ ポート (COM と LPT) マウスとその(別かのポインティング デバイス

🧣 [ ハードウェア ] をクリックする。

🔏 [ デバイスマネージャ ] をクリックする。

5 [モデム]に、[INSメイトG100 USB]と表示されていることを確 認し、▲ボタンをクリックする。

[モデム]の下に何も表示されていない場合 は、左側の+アイコンをクリックします。

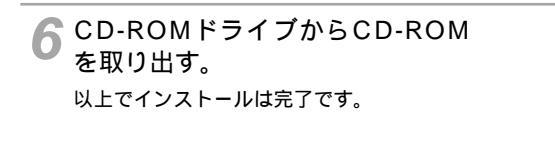

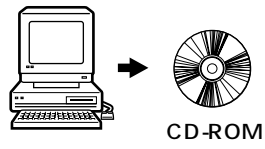

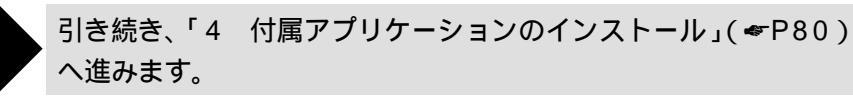

**1**準備

**2** USBポートを使う

3 RS-232Cボートを使う

4

インストール

5 接続の設定をする

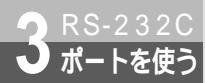

本商品のRS-232CポートとパソコンのRS-232Cポート(シリアルポート)を接続して使うには、次の手順が必要です。 付属のINSメイトG100専用CD-ROMとWindows<sup>®</sup>のCD-ROMをご用意ください。インストールの途中でWindows<sup>®</sup>のCD-ROMの挿入を求められたときは、画面の指示に従って操作してください。

インストールは、管理者の権限で行う必要があります。

操作手順と画面はWindows<sup>®</sup> XPの例です。Windows<sup>®</sup> 2000でも同様の手順で 行うことができます。

- 1 INSネット64回線に接続する(**●**取扱説明書P1-12)
- 2 RS-232Cポートに接続する

本商品とパソコンをRS-232Cケーブルで接続してください。

3 モデム定義ファイルをインストールする

## RS-232Cポートに接続する

┃ パソコンの電源を切る。

2 付属ケーブルで本商品のRS-232CポートとパソコンのRS-232Cポートをつ $_{ac}$ なぐ。

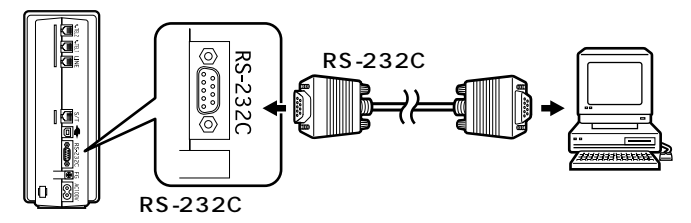

(次ページへ続きます)

お願い ケーブルの接続はパソコンの取扱説明書に従って正しく接続してください。 RS-232Cケーブルを接続するときは、コネクタの方向に注意して挿入し、両端のネジを回して固定して ください。 RS-232Cポートが25ピンの場合、またはノートパソコンなどで特殊な形状のコネクタの場合は、変換 コネクタまたはケーブルをお客様でご用意ください。

# 準備

1

4

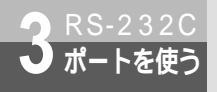

Ontt (

RENAS /123

(前ページの続きです)

## ム定義ファイルをインストールする

◀ パソコンの電源を入れ、INSメイト G100専用CD-ROMをCD-ROM ドライブにヤットする。

34444444 CD-ROM

INSメイト G100

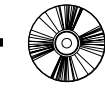

手順の途中で、右のような案内ページが起 動した場合は、「END」をクリックして案内 ページを閉じてください。

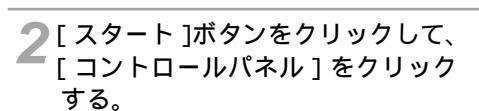

Windows<sup>®</sup> 2000の場合は、[スタート] ボタンをクリックして、「設定] - 「コント ロールパネル1をクリックします。

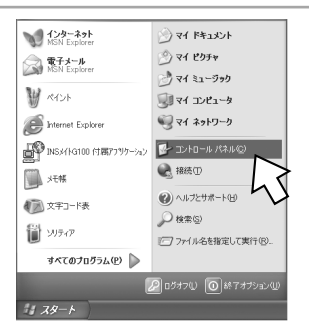

3[プリンタとその他のハードウェ ア]をクリックし、「電話とモデム のオプション1をクリックする。 Windows® 2000の場合は、[電話とモデ

ムのオプション1アイコンをダブルクリッ クします。「所在地情報」が表示された場合 は、[市外局番 / エリアコード]に市外局番 を入力し、[OK]をクリックします。

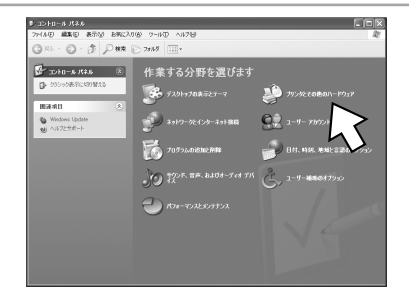

#### お知らせ n))))))

Windows<sup>®</sup> XPではコントロールパネルの表示モードに通常表示モード(カテゴリ表示モード)とクラ シック表示モードがあります。本書の画面では通常表示モードを前提に記述しています。

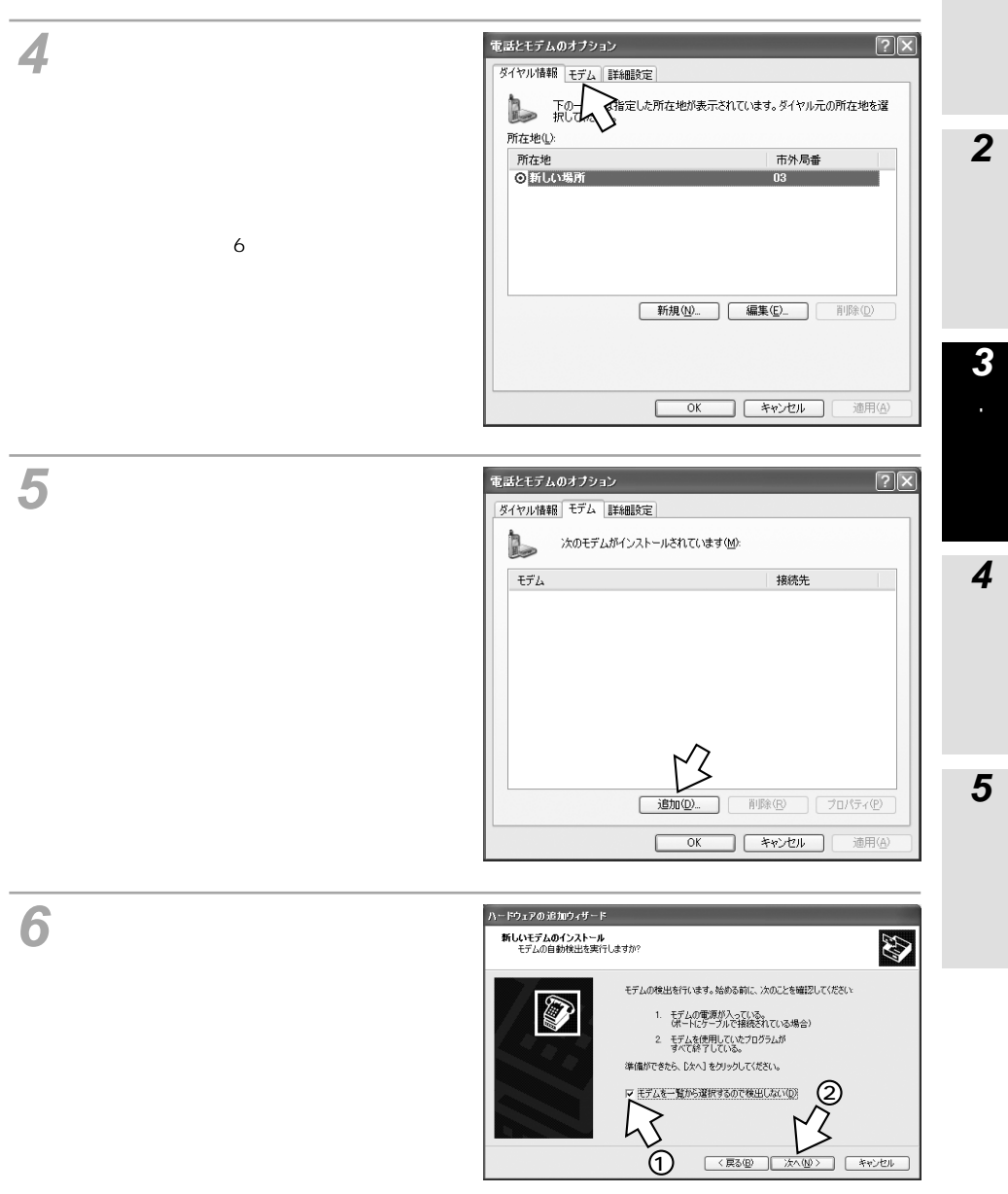

(次ページへ続きます)

**1** 準

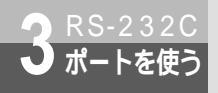

(前ページの続きです)

7 [ ディスク使用 ] をクリックする。 新しいモデムのインストール 20 モデムの製造元とモデルを選んでください。モデムが一覧にない場合、またはインストール ディスクをお持ちの場合は、「ディスク使用」をプリックしてください。 1 モデル 製造元 CHAREF LOUGED モアル 写2 合のコンピュータ間のパラレル ケーブル 写2 台のコンピューダ間の通信ケーブル 写標準 300 bps モデム 写標準 1200 bps モデム このドライバはデジタル署名されています。 ドライバの署名が重要な理由 ディスク使用(出). 〈戻る(8) 次へ(10)> ♀[参照]をクリックする。 製造元が配布するインストールディスクを指定したドライブに挿入 して、下の正しいドライブが選択されていることを確認してください。 H 0 キャンセル 製造元のファイルのコピー元(C) A¥  $\sim$ 畿 Q [ ファイルの場所 ] の w をクリック ファイルの 場所 ? X G 🖉 🖻 🖽• ファイルの場所の 🕑 デスクトップ し、一覧からCD-ROMドライブを マイドキュメント デスクトップ マイ ドキュメント マイ コンピュータ 選択する。 📱 דר בארב אד マイ ネットワーク 3.5 インチ FD (A:) WINKP (C.)

10[utility]フォルダをダブルクリック する。

| ファイルの場所                              |                  | ?×                                                                                                    |
|--------------------------------------|------------------|----------------------------------------------------------------------------------------------------|
| ファイルの場所の:                            | 🍰 G100 (E:)      | ✓ G Ø ▷ □.                                                                                                    |
| acrobat4<br>manual<br>usb<br>utility |                  |                                                                                                    |
| ファイル名(N):                            | AUTORUNINF       | ✓ Introduction (International International Internatio |
| ファイルの種類(①):                          | セットアップ情報 (*.inf) | ▼ 「キャンセル」                                                                                                    |

2

( 開(O)

キャンセル

WIN2000 (D:)
 CD ドライブ (E)
 光磁気ドライブ
 共有ドキュメン
 My Document

ミマイ ネットワーク

ファイル名(1):

ファイルの種類(T):

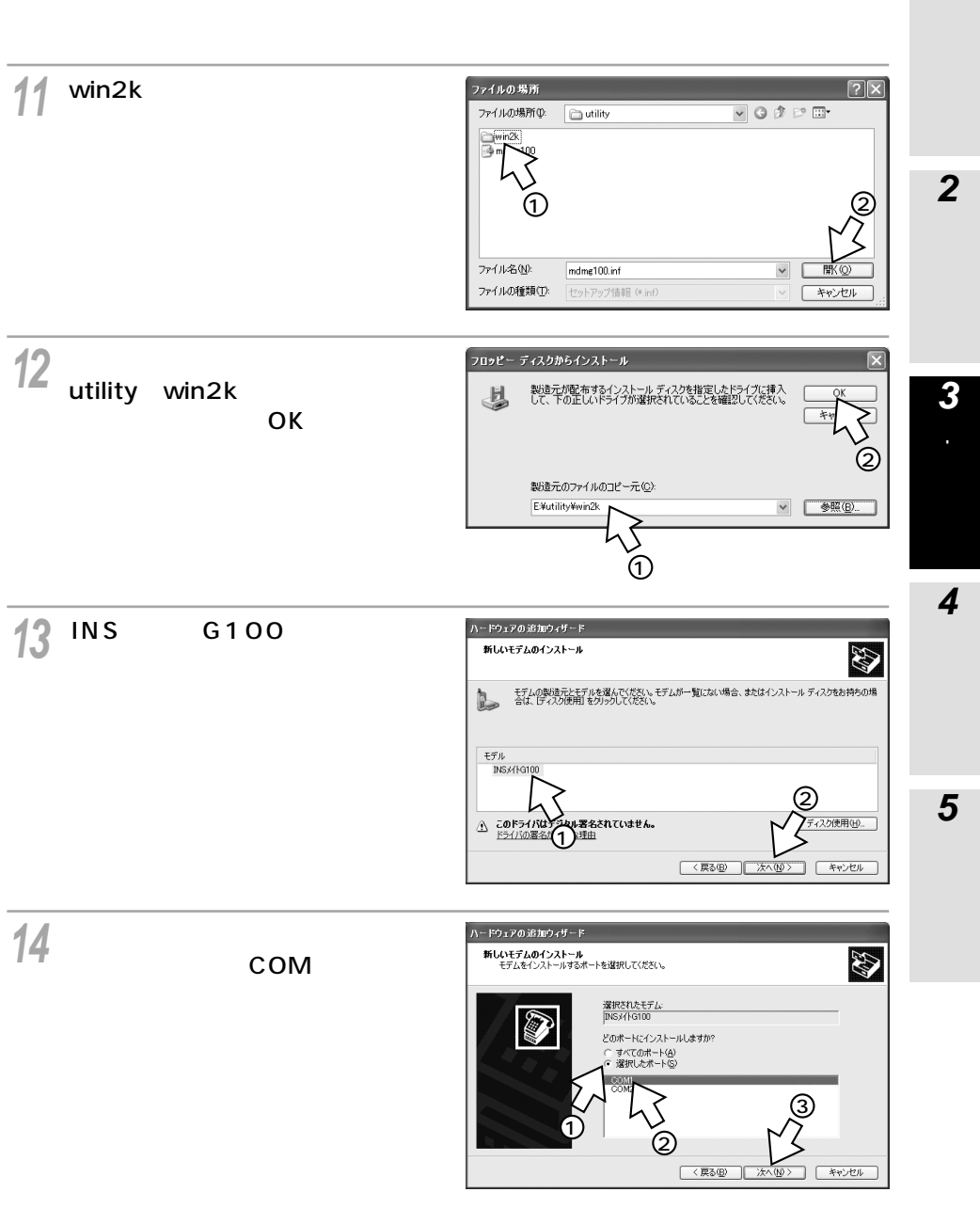

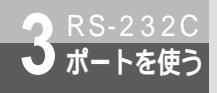

(前ページの続きです)

15 [INSメイトG100]と表示されていることを確認し、[続行]をクリックする。
Windows<sup>®</sup> 2000の場合は、[はい]をクリックします。
[所在地情報]画面が表示された場合はご使用に合わせて正しく設定し、[次へ>]をクリックしてください。

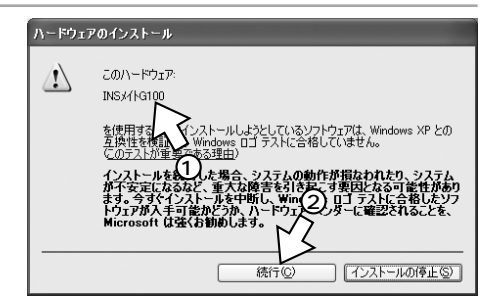

16[完了]をクリックする。 選択したモデム定義ファイルが追加されて いることを確認してください。

| ハードウェアの追加ウィザード<br>新しいモデムのインストール<br>モデムのインストールが完 | 71.10.                                                                                                    | 9 |
|-------------------------------------------------|----------------------------------------------------------------------------------------------------|---|
|                                                 | モデムは正常にセットアップをはました。<br>設定を変更する場合は、エットロール、ドネルの「電話とモデルのオフル<br>い「おデルジルウン」、ドディム「クスタリックします。スにこのモデムを<br>変更し、じロードイルを知ったしてなど、。 |   |
|                                                 |                                                                                                    |   |

17[ダイヤル情報]をクリックする。

| 電話とモデムのオブション      | ?×             |
|-------------------|----------------|
| ダイヤル情報 モデム 詳細設定   |                |
| かのモデムがインストールされていま | φ( <u>M</u> ): |
| モデム               | 接続先            |
| ③INSX/IG100       | COM1           |
|                   |                |
|                   |                |
|                   |                |
|                   |                |
|                   |                |
|                   |                |
|                   |                |
|                   |                |
| jēhn(D)           | 削除(R) プロパティ(P) |
|                   |                |
| OK                | キャンセル 通用(A)    |

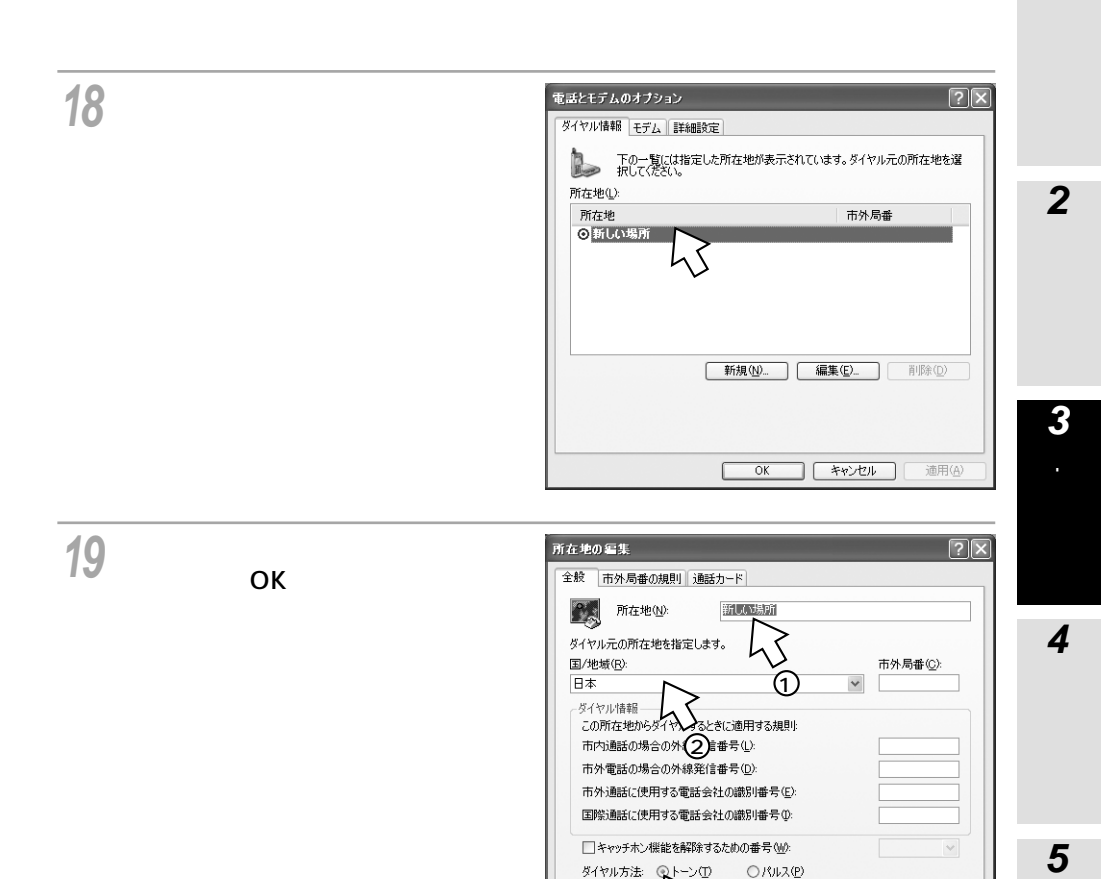

1

キャンセル

Ok

適用(A)

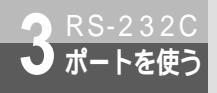

(前ページの続きです)

[OK]をクリックする。

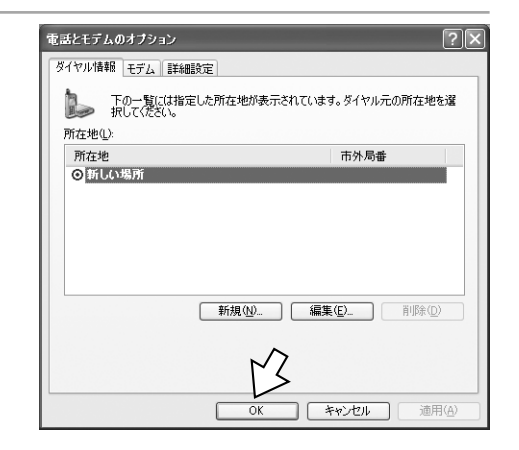

21 CD-ROMドライブからCD-ROM を取り出す。 以上でインストールは完了です。

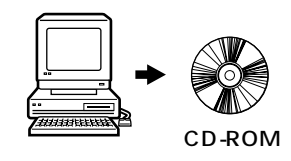

引き続き、「4 付属アプリケーションのインストール」(*◆*P80) へ進みます。

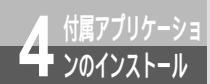

# 付属アプリケーションをインストール するには(Windows®の場合)

付属アプリケーションをインストールすると、ダイヤルアップネットワークに「INS メイトG100への接続」アイコンが自動作成されます(Windows® 95を除く)。ま た、INSメイトG100と連携してインターネットを便利に利用することができます。 付属のINSメイトG100専用CD - ROMをご用意ください。 付属アプリケーションはWindows®専用です。

Windows<sup>®</sup> XP、Windows<sup>®</sup> 2000のインストールは、管理者の権限で行う必要 があります。

◀ 専用CD-ROMをCD-ROMドライブ にセットする。 自動的にINSメイトG100の案内ページが 表示されます。

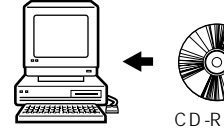

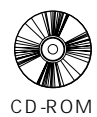

2 「付属アプリケーションのインス トール」をクリックし、表示され る「付属アプリケーションのイン ストール確認]画面の[OK]をク リックする。

「INSメイトG100付属アプリケーション セットアップ1画面が表示されます。

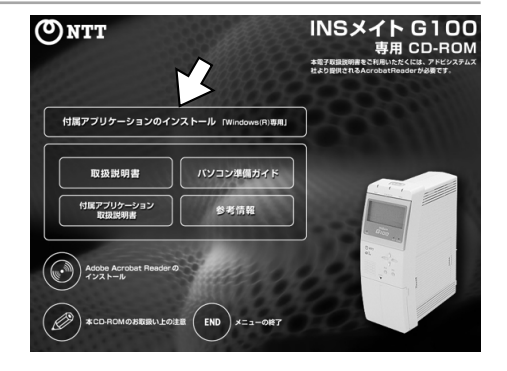

♀[次へ]をクリックする。

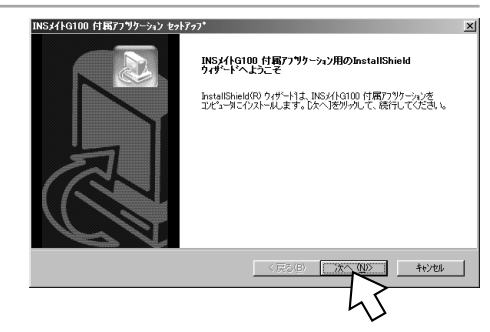

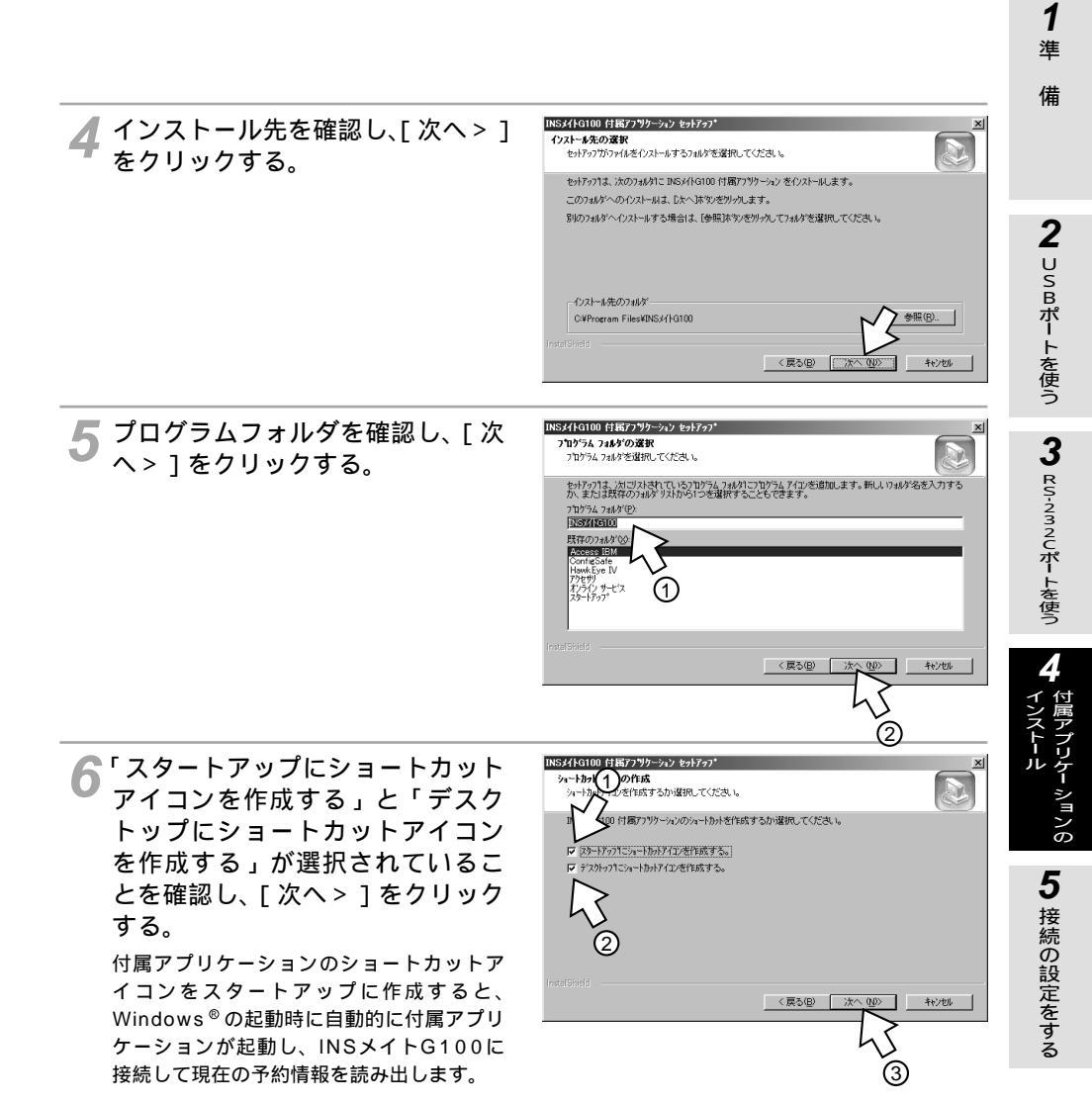

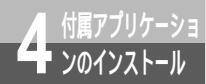

付属アプリケーションをインストール するには(Windows®の場合)

(前ページの続きです)

7 [はい、今すぐコンピュータを再起 動します。] が選択されていること を確認し、CD-ROMドライプから CD-ROMを取り出してから、[完 了]をクリックする。

パソコンが再起動します。

- パソコンのデスクトップに付属アプリケーションのショートカットアイコンが作成されます。
- ダイヤルアップネットワークに「INSメイトG100への接続」アイコンが作成されます。(Windows<sup>®</sup>95を除く)
- 8 付属アプリケーションが起動して、 アプリケーションウィンドウが表示されます。

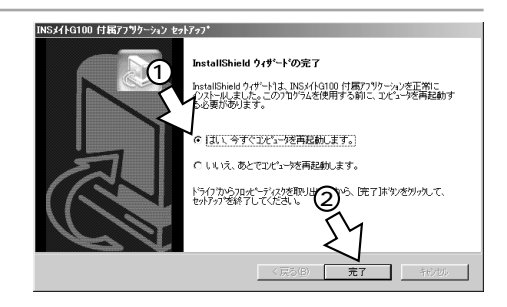

| 證 INS从 HG100 |           | 4.72/10 |      |                |             |      | _ 🗆 X |
|--------------|-----------|---------|------|----------------|-------------|------|-------|
|              |           | +       |      | <b>*</b>       | TTA STAR    | 8    |       |
| コンテンツダウンロー   | -ド ホームページ | クリッピング  | HUNS | Bac Trift Than | 1/0 1/2 1/2 | 9771 |       |
| 291 F/W      |           | 1AUX    |      | 地球用以停留时        | 1. 计补释力     |      |       |
|              |           |         |      |                |             |      |       |
|              |           |         |      |                |             |      |       |
|              |           |         |      |                |             |      |       |
|              |           |         |      |                |             |      |       |
|              |           |         |      |                |             |      |       |
|              |           |         |      |                |             |      |       |

同時にインフォメーション通知が起動し、 タスクトレイにアイコンが表示されます。

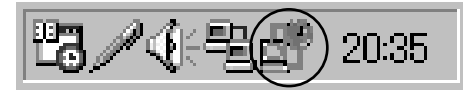

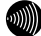

)お知らせ

手順7で[いいえ、あとでコンピュータを再起動します。]を選択した場合は、かならずあとでパソコン を再起動してから手順8~11の操作を行ったあと、「接続の設定をする」(♥P85、105、111)へ進 んでください。 手順7で[ディスクがありません]等の画面が表示された場合は、専用CD-ROMをCD-ROMドライプに

セットし、[再実行]をクリックしてください。

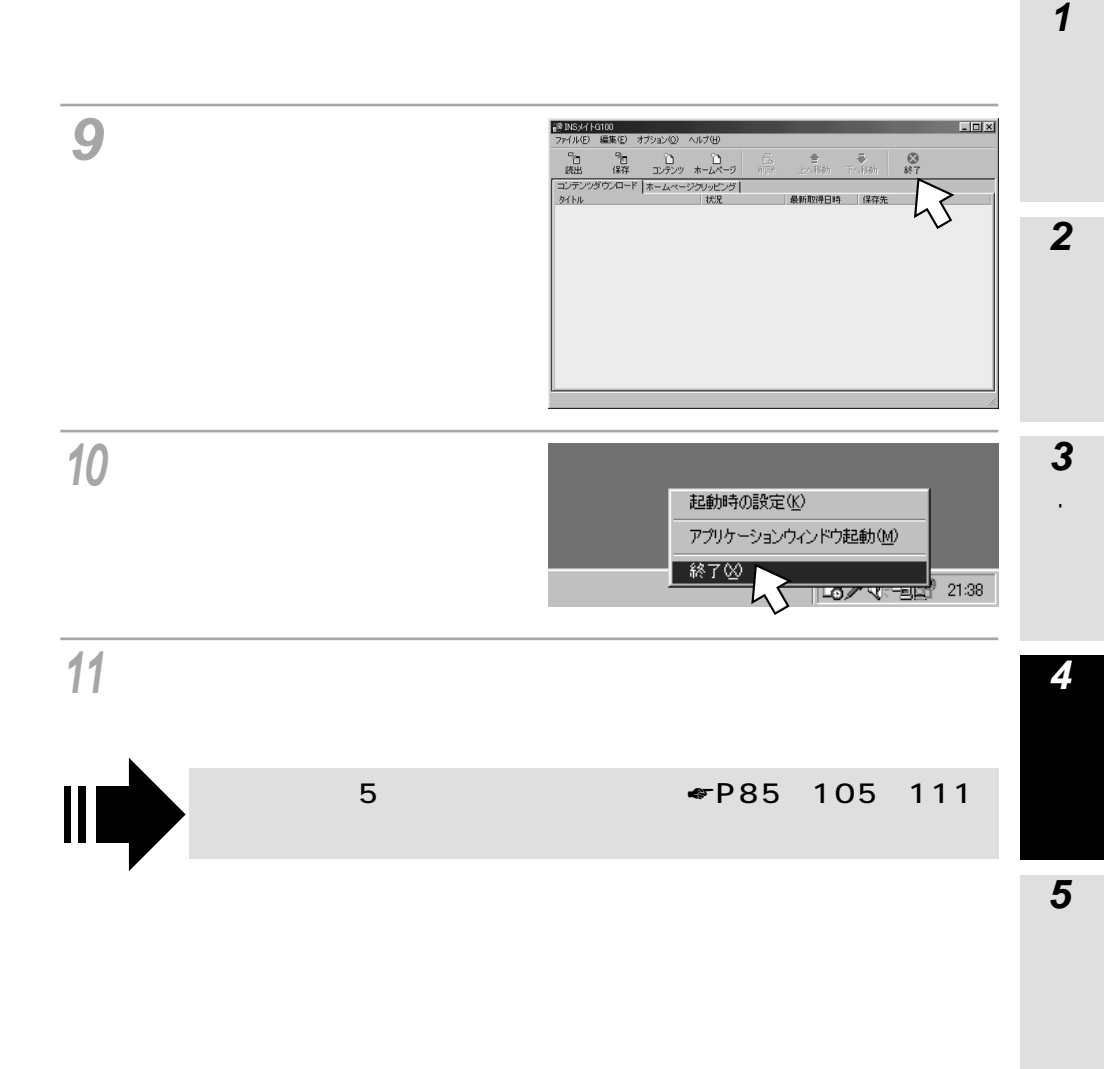

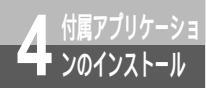

# 付属アプリケーションをインストール するには(Windows®の場合)

(前ページの続きです)

ワンポイント

付属アプリケーションは、次のOSに対応しています。Mac OSには対応していません。

- Windows<sup>®</sup> XP
- Windows® Me
- Windows<sup>®</sup> 98 Second Edition
- Windows<sup>®</sup> 98
- Windows<sup>®</sup> 95
- Windows<sup>®</sup> 2000
- Windows NT<sup>®</sup> 4.0

自動的に案内ページが表示されないときは

[マイコンピュータ]アイコンをダブルクリックする。

CD-ROMをセットしたドライブの[G100]アイコンをダブルクリックする。

を行っても案内ページが表示されないときは、[G100.exe]をダブルクリックする。

以降は手順2へ進みます。

付属アプリケーションを起動するには(付属アプリケーション取扱説明書 P10)

付属アプリケーションをアンインストールするには

付属アプリケーションを削除する必要があるときは、起動しているアプリケーションソフトを終了して、以下の操作を行ってください。

- [スタート]ボタンをクリックし、[設定]をポイントし、[コントロールパネル]をクリックします。
- [アプリケーションの追加と削除]アイコンをダブルクリックします。
- [インストールと削除]タブの「アプリケーションリスト」の「INSメイトG100 付属アプリケーション」 をクリックします。
- [追加と削除]をクリックします。
- 画面の指示に従いアンインストールします。
- パソコンを再起動します。

### Windows<sup>®</sup> XPの場合

[スタート]ボタンをクリックし、[コントロールパネル]をクリックします。

[プログラムの追加と削除]をクリックし、[プログラムの変更と削除]アイコンをクリックします。

- 「INSメイトG100 付属アプリケーション」の [ 変更と削除 ] をクリックします。
- 画面の指示に従いアンインストールします。
- パソコンを再起動します。

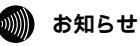

ご使用前に必ず案内ページの「本CD-ROMのお取扱い上の注意」を開いてお読みください。 Windows NT<sup>®</sup> 4.0をお使いの場合は、Service Pack4、5、または6をお使いください。

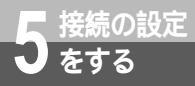

(前ページの続きです)

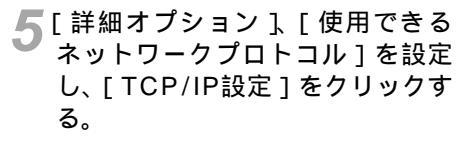

[詳細オプション]の各項目のチェックはすべ て外してください。

[使用できるネットワークプロトコル]は、 [TCP/IP]のみチェックし、その他のチェッ クを外してください。

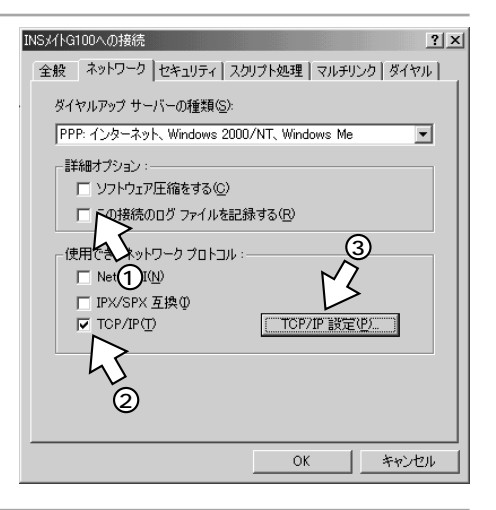

6 [サーバーが割り当てたIPアドレ ス][サーバーが割り当てたネーム サーバーアドレス]が選択されて いることを確認し、[OK]をクリッ クする。

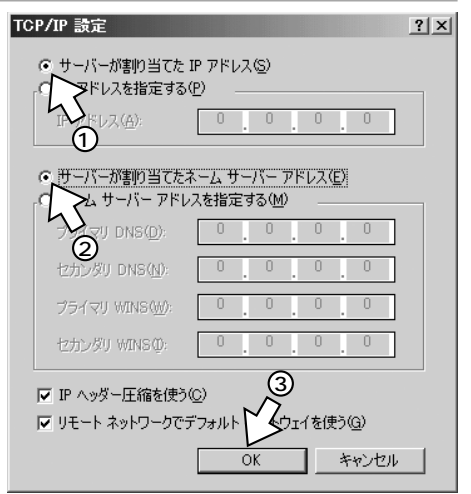

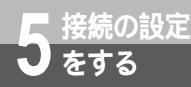

本商品の機能を設定するには、パソコンから「9999」をダイヤルしてノーマル モードで本商品に接続します。ここでは、本商品との接続に使用するTCP/IPの設 定を行います。

接続の設定は、管理者の権限で行う必要があります。

## TCP/IPの設定を行う

- [スタート]ボタンをクリックし、[コントロールパネル]をクリックする。 Windows © 2000の場合は、[マイネットワーク]をダブルクリックし、手順3へ進みます。
- )「ネットワークとインターネット接続 ] をクリックし、[ ネットワーク接続 ] をクリックする。

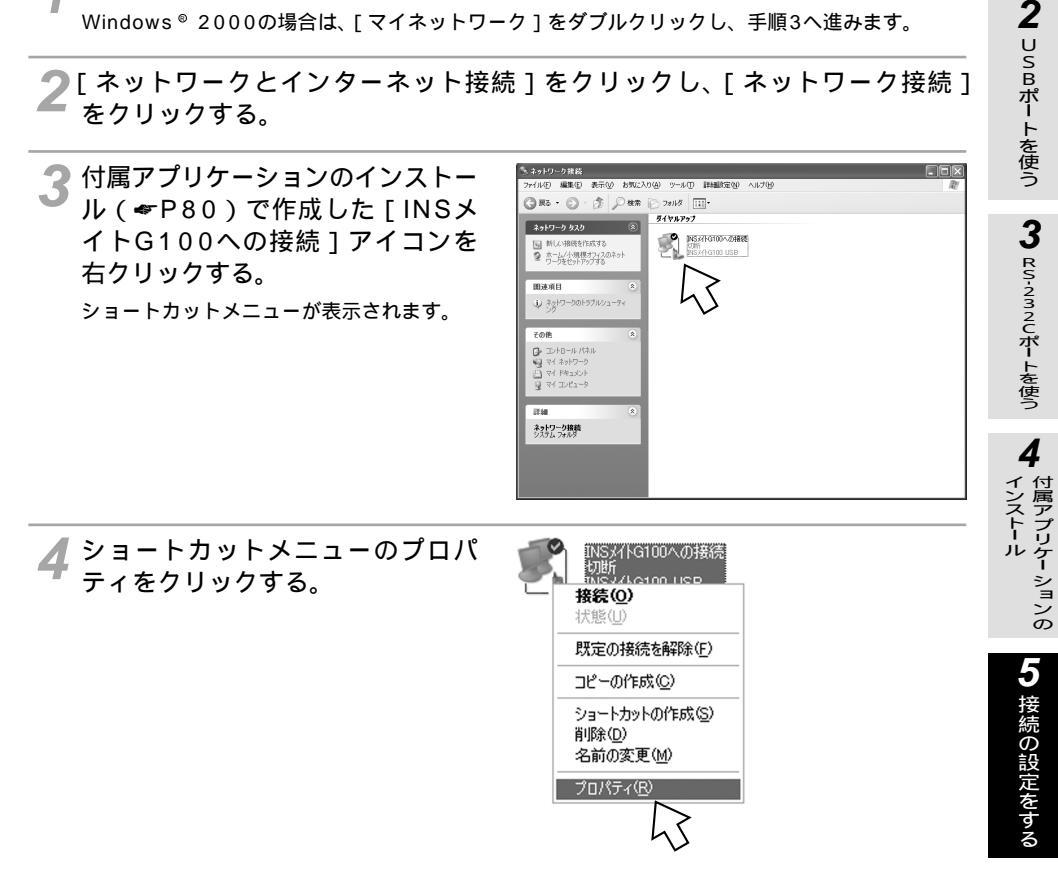

(次ページへ続きます)

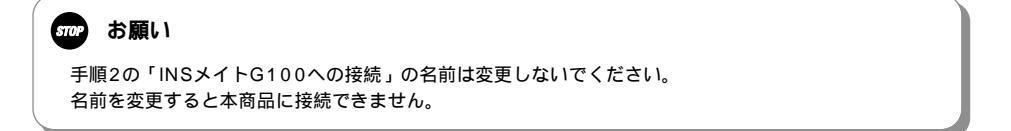

1

進

備

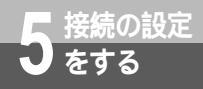

(前ページの続きです)

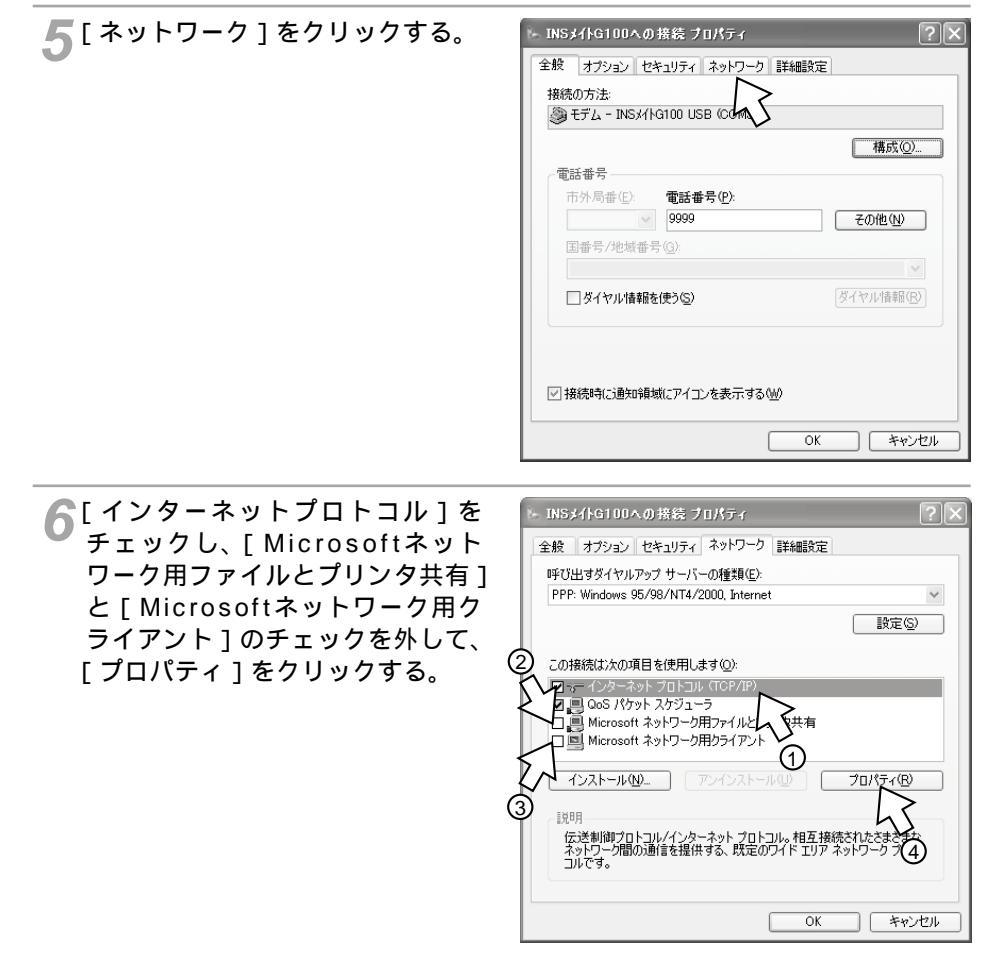

7[IPアドレスを自動的に取得する] [DNSサーバーのアドレスを自動 的に取得する1が選択されている ことを確認し、「OK]をクリック する。

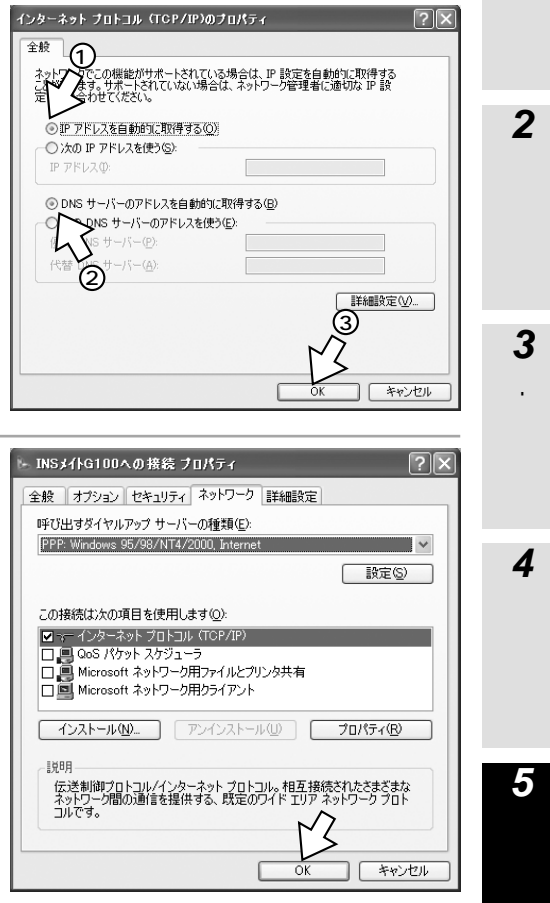

🔗 [ OK ] をクリックする。

1 進 備

**2** USBポートを使う

**3** RS-232Cポートを使う

4

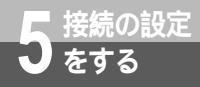

## 本商品に接続する

- **1** [スタート]ボタンをクリックし、[コントロールパネル]をクリックする。 Windows® 2000の場合は、[マイネットワーク]アイコンを右クリックし、[プロパティ]をク リックして手順3へ進みます。
- 2 [ネットワークとインターネット接続 ] をクリックし、[ ネットワーク接続 ] をクリックする。

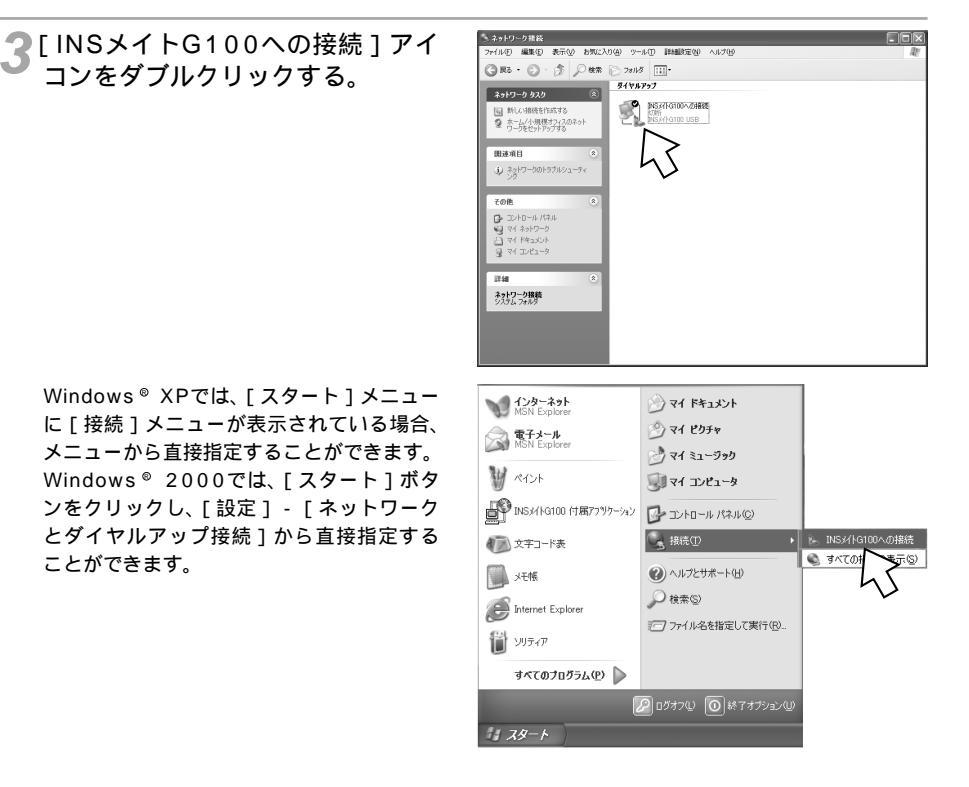

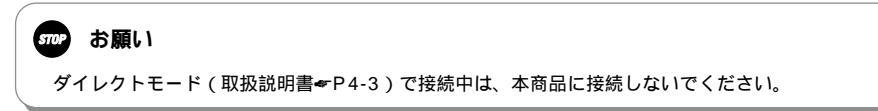

### ▲ [ダイヤル]をクリックする。 [ユーザー名][パスワード][ドメイン] の覧が表示される場合は空白のままにして ください。

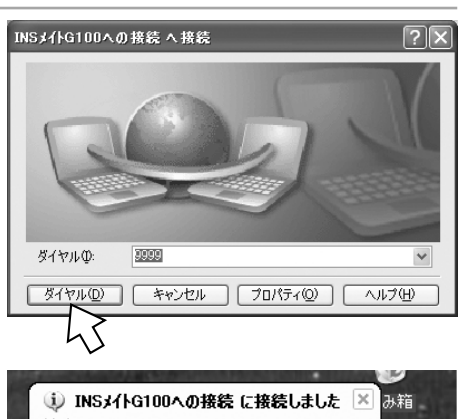

本商品と接続されます。 接続が完了すると、画面右下にアイコンが 表示されます。 接続が完了した際に、[INSメイトG100へ の接続に接続しました1画面が表示された 場合は、右上の × をクリックし、画面を閉 じます。

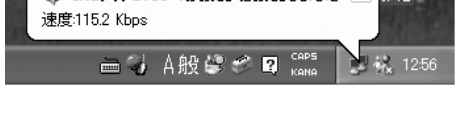

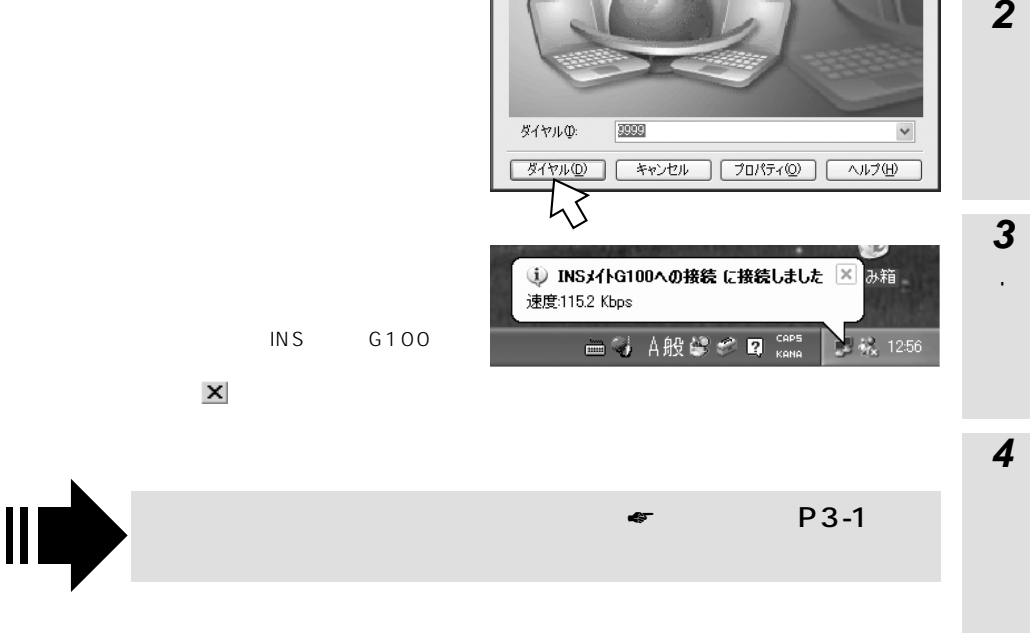

1 進 備

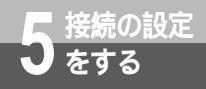

## 本商品との接続を終了するには

1 画面右下の[ダイヤルアップ接続] アイコンを右クリックし、[切断] をクリックする。

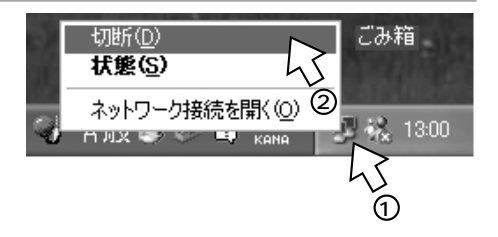

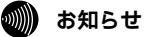

正常に切断できない場合には、本商品の電源プラグおよび乾電池を抜いて切断してください。